## How to Issue a Manual Breastpump in StarLINC

With the mother's record open, click at the top menu: 1. Click Client- Issue Breastpump

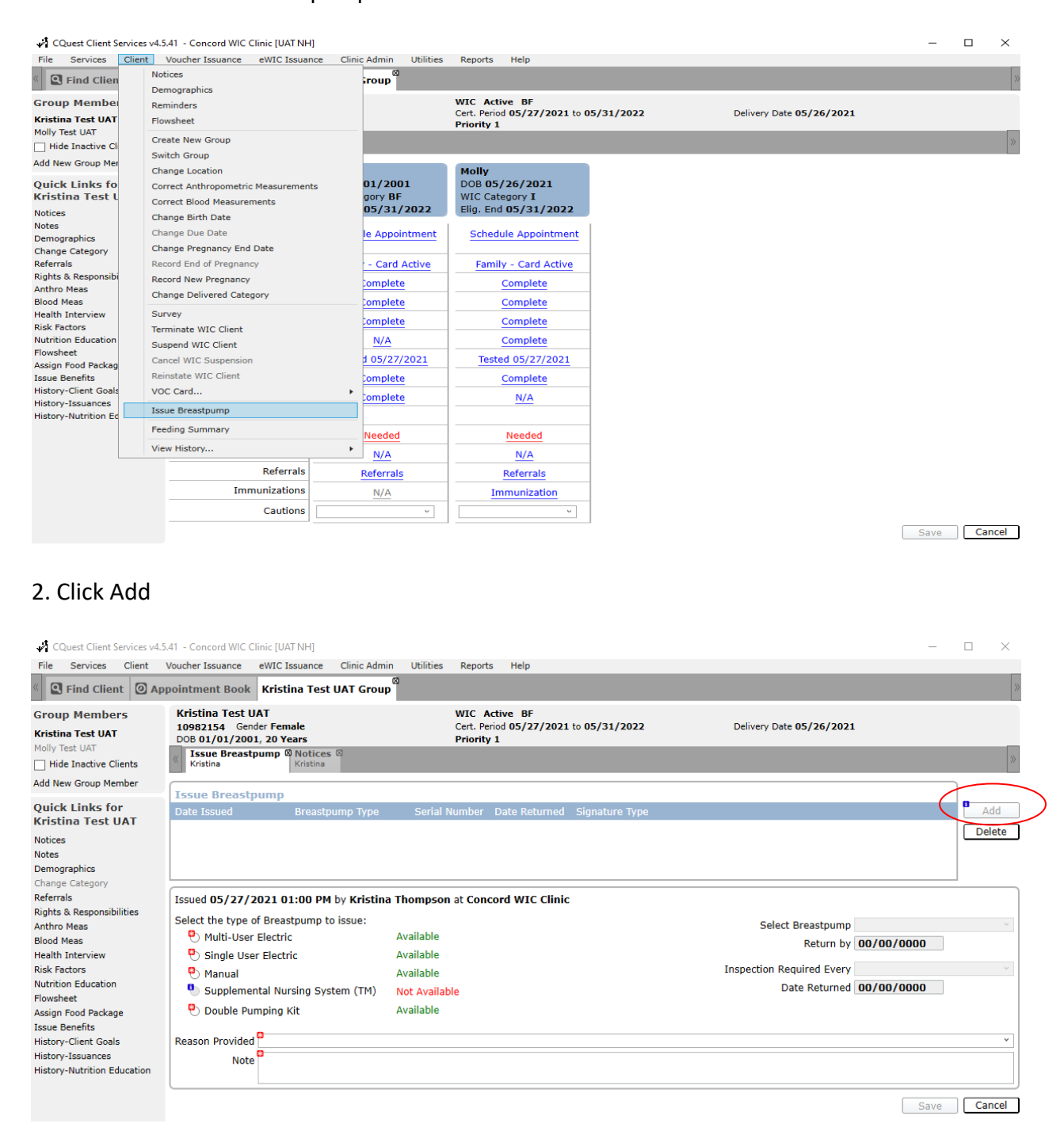

3. Click the radio button for Manual. The green Available indicates that the agency has inventory available.

4. Select a Reason why the pump is being provided in the drop-down box. And enter a short note explaining why mom needed the pump. Then click Save.

| CQuest Client Services v4.5<br>File Services Client                                                                                                    | .41 - Concord WIC Clinic [UAT NH]<br>Voucher Issuance eWIC Issuance Clinic Adm                                                                                                    | nin Utilities Reports Help                                                                            | -                                                                                                  |            |
|----------------------------------------------------------------------------------------------------|----------------------------------------------------------------------------------------------------|----------------------------------------------------------------------------------------------------|----------------------------------------------------------------------------------------------------|------------|
| Group Members Kristina Test UAT Molly Test UAT Hide Inactive Clients                                                                                                    | Kristina Test UAT<br>10982154 Gender Female<br>DOB 01/01/2001, 20 Years<br>Issue Breastpump @ Notices @<br>Kristina                                                                                 | WIC Active BF<br>Cert. Period 05/27/2021 to 05/31/2022<br>Priority 1                                  | Delivery Date 05/26/2021                                                                           | »          |
| Add New Group Member<br>Quick Links for<br>Kristina Test UAT<br>Notices<br>Demographics<br>Change Category<br>Referals<br>Rights & Responsibilities<br>Anthro Meas<br>Blood Meas<br>Blood Meas<br>Health Interview<br>Risk Factors<br>Nutrition Education<br>Flowsheet<br>Isue Benefits<br>History-Client Goals<br>History-Nutrition Education | Issue Breastpump<br>Date Issued Breastpump Type                                                                                                    | Serial Number Date Returned Signature Type                                                            |                                                                                                    | Add Delete |
|                                                                                                    | Issued 06/22/2021 09:33 AM by Kristin<br>Select the type of Breastpump to issue:<br>Multi-User Electric<br>Single User Electric<br>Manual<br>Supplemental Nursing System (TM)<br>Double Pumping Kit | a Thompson at Concord WIC Clinic<br>Available<br>Available<br>Available<br>Not Available<br>Available | Select Breastpump<br>Return by 00/00/0000<br>Inspection Required Every<br>Date Returned 00/00/0000 |            |
|                                                                                                    | Reason Provided P<br>Difficulty Breastfeeding<br>Medical Pump Broken<br>Medical Reason<br>Other<br>Pending Medicaid Pump<br>Premature Infant<br>School<br>Supply Issues<br>Work                     |                                                                                                    |                                                                                                    | ~          |
|                                                                                                    |                                                                                                    |                                                                                                    |                                                                                                    |            |

| CQuest Client Services v4.5                                              | .41 - Concord WIC Clinic [UAT NH]                                                                  |                                                                  | -                                                  | $\Box$ $\times$ |  |  |  |
|--------------------------------------------------------------------------|----------------------------------------------------------------------------------------------------|------------------------------------------------------------------|----------------------------------------------------|-----------------|--|--|--|
| File Services Client                                                     | Voucher Issuance eWIC Issuance Clinic Adm                                                          | in Utilities Reports Help                                        |                                                    |                 |  |  |  |
| S Find Client O Appointment Book Kristina Test UAT Group X               |                                                                                                    |                                                                  |                                                    |                 |  |  |  |
| Group Members<br>Kristina Test UAT                                       | Kristina Test UAT<br>10982154 Gender Female<br>DOB 01/01/2001, 20 Years                            | WIC Active BF<br>Cert. Period 05/27/2021 to 05/31/<br>Priority 1 | 2022 Delivery Date 05/26/2021                      |                 |  |  |  |
| Hide Inactive Clients                                                    | Kristina Kristina                                                                                  |                                                                  |                                                    | »               |  |  |  |
| Add New Group Member                                                     |                                                                                                    |                                                                  |                                                    |                 |  |  |  |
| Quick Links for<br>Kristina Test UAT                                     | Date Issued Breastpump Type                                                                        | Serial Number Date Returned Signature                            | з Туре                                             | Add             |  |  |  |
| Notices<br>Notes<br>Demographics<br>Change Category<br>Referrale         | [second 05/22/2021 00:22 AM by Kristin                                                             | a Thompson at Concord WIC Clinic                                 |                                                    | Delete          |  |  |  |
| Rights & Responsibilities<br>Anthro Meas<br>Blood Meas                   | Select the type of Breastpump to issue:<br>Multi-User Electric                                     | Available                                                        | Select Breastpump                                  | ~               |  |  |  |
| Health Interview<br>Risk Factors<br>Nutrition Education                  | <ul> <li>Single User Electric</li> <li>Manual</li> <li>Supplemental Nursing System (TM)</li> </ul> | Available<br>Available<br>Not Available                          | Inspection Required Every Date Returned 00/00/0000 | ~               |  |  |  |
| Howsheet<br>Assign Food Package<br>Issue Benefits                        | O Double Pumping Kit                                                                               | Available                                                        |                                                    |                 |  |  |  |
| History-Client Goals<br>History-Issuances<br>History-Nutrition Education | Reason Provided Work<br>Note Prefers manual pump.                                                  |                                                                  |                                                    | · ·             |  |  |  |
|                                                                          |                                                                                                    |                                                                  | Save                                               | Cancel          |  |  |  |

6. You now have a record of the mother receiving a manual pump in StarLINC, which allows for inventory and reports to be generated. Follow up notes are not required on this screen but recommended to track pump follow ups. Notes populate in Administrative note field.